You are receiving these instructions because you have indicated you require assistance with the Parent Portal.

Please make sure to follow each step and do not skip ahead. If you skip ahead or try to access in another way it will reset the process and you will not be able to gain access until your password has been reset again at our end.

Information you need to access the Password reset, which will then lead you to the Parent Portal.

username : \_\_\_\_\_\_(temporary) password : hwdsb2022

Please click on the link www.hwdsb.on.ca/parent

## 1. From here you will click on Parent Portal Log-in

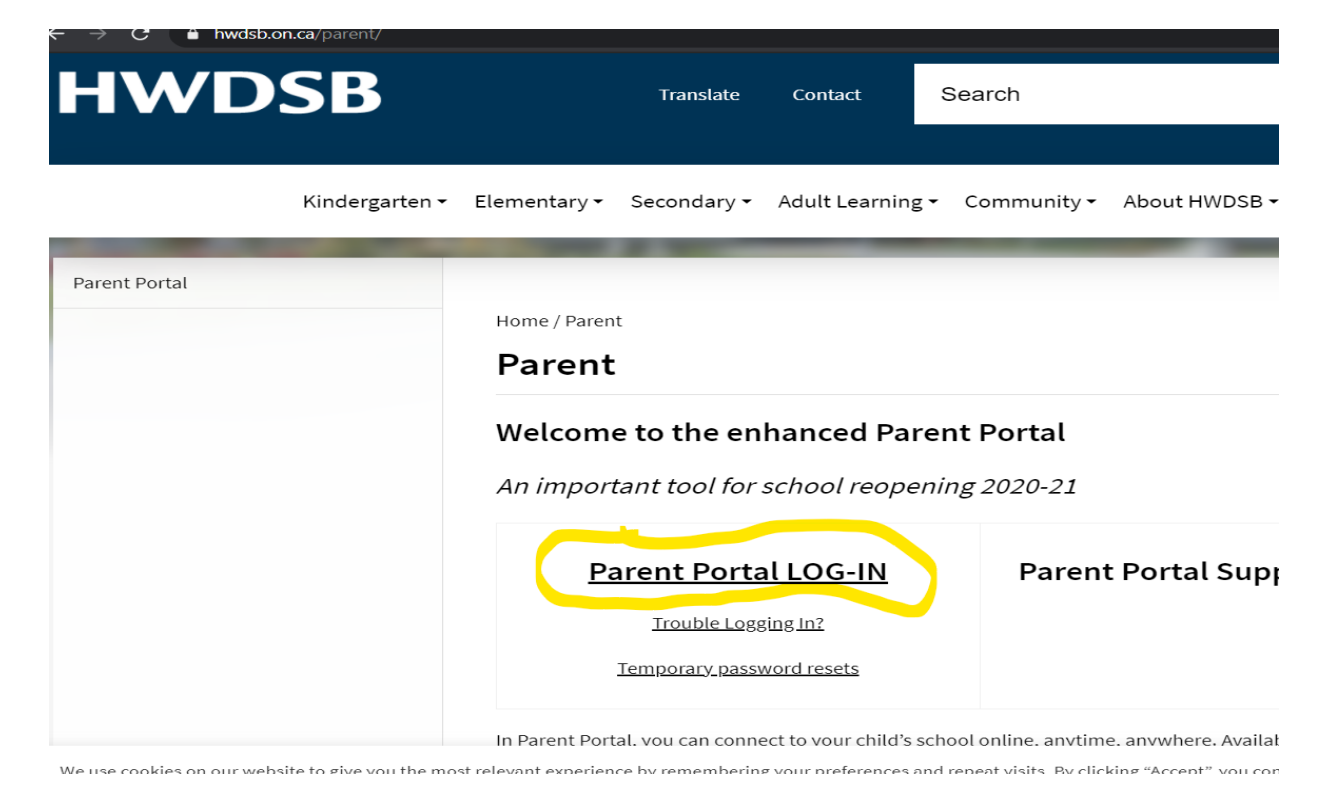

## 2. DO NOT CLICK FORGOT USERNAME OR PASSWORD?

You will enter the above information username: and temp pswd: hwdsb2022

3. then click Sign in

| ps.hwdsb.on.ca/public/home.html |                                                      |                                                                                                    |                                                                                                    |   |
|---------------------------------|------------------------------------------------------|----------------------------------------------------------------------------------------------------|----------------------------------------------------------------------------------------------------|---|
|                                 |                                                      | Final Street Street Str | AMILTON-<br>KENTWORTH<br>ISTRICT<br>HOOL<br>DARD                                                                                                    |   |
|                                 | DewerSchool SI                                       | 5                                                                                                    |                                                                                                    |   |
|                                 | Student and Parent Sign In                           |                                                                                                    |                                                                                                    |   |
|                                 | Select Language                                      |                                                                                                    | English ~                                                                                                    |   |
|                                 | Username                                             |                                                                                                    |                                                                                                    |   |
|                                 | Password                                             |                                                                                                    | 1                                                                                                    | 6 |
|                                 |                                                      | Forgot Usernar                                                                                                    | ne or Password?                                                                                                    | 3 |
|                                 | If you are experie<br>concern's                      | encing trouble with the l<br>guide below to help dire<br>Common                                                                                                    | Parent Portal, please use the common<br>act you in the next steps to take.<br>Concerns:                                                              |   |
|                                 | Not all children<br>your children en<br>family accou | n showing on Parent P<br>nrolled, note that staff a<br>unts. When the informat                                                                                                    | Portal: If the system is not showing all<br>re working quickly to add students to<br>ion is complete, you will receive a<br>this consection is mode. |   |

4. You will then see this page. <u>You need to enter the temp password as your Current</u> <u>Password hwdsb2022</u>

2Enter your new password x2, remember to follow what is indicated in the blue box or your password will not work.

2

Click Enter and you should now have access to the Parent Portal

| nange Your Password                                                                                                   | d                                                                         |
|----------------------------------------------------------------------------------------------------|---------------------------------------------------------------------------|
| Your password has been                                                                                                | reset by the administrator. Please create a new password.                 |
| <ul> <li>New password must:</li> <li>Be at least 8 characters</li> </ul>                                              | long                                                                      |
| <ul> <li>Contain at least one up</li> <li>Contain at least one left</li> <li>Contain at least one spectrum</li> </ul> | percase and one lowercase letter<br>ier and one number<br>ecial character |
|                                                                                                    |                                                                           |
| Current password                                                                                                    |                                                                           |
| New password                                                                                                    |                                                                           |
| Re-enter new password                                                                                                 |                                                                           |
|                                                                                                    |                                                                           |

If you are still not able to access the parent portal, please contact the school by reply to this email or phone.